For Employees: How To Get to TalentEd Records from Our Culver District Website

1. Go to our Culver School District Website: https://www.culver.k12.or.us/

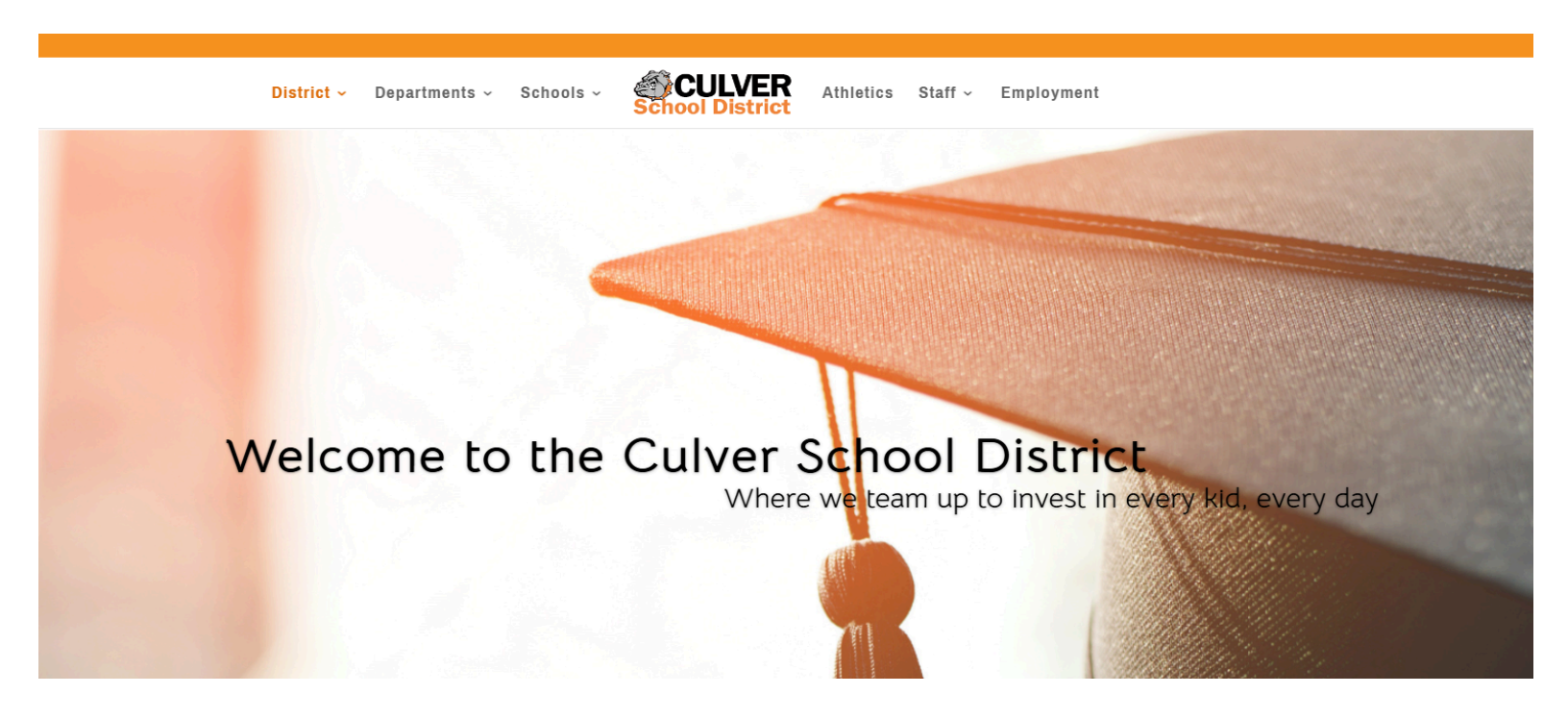

2. Under the "Departments Tab" select "Human Resources"

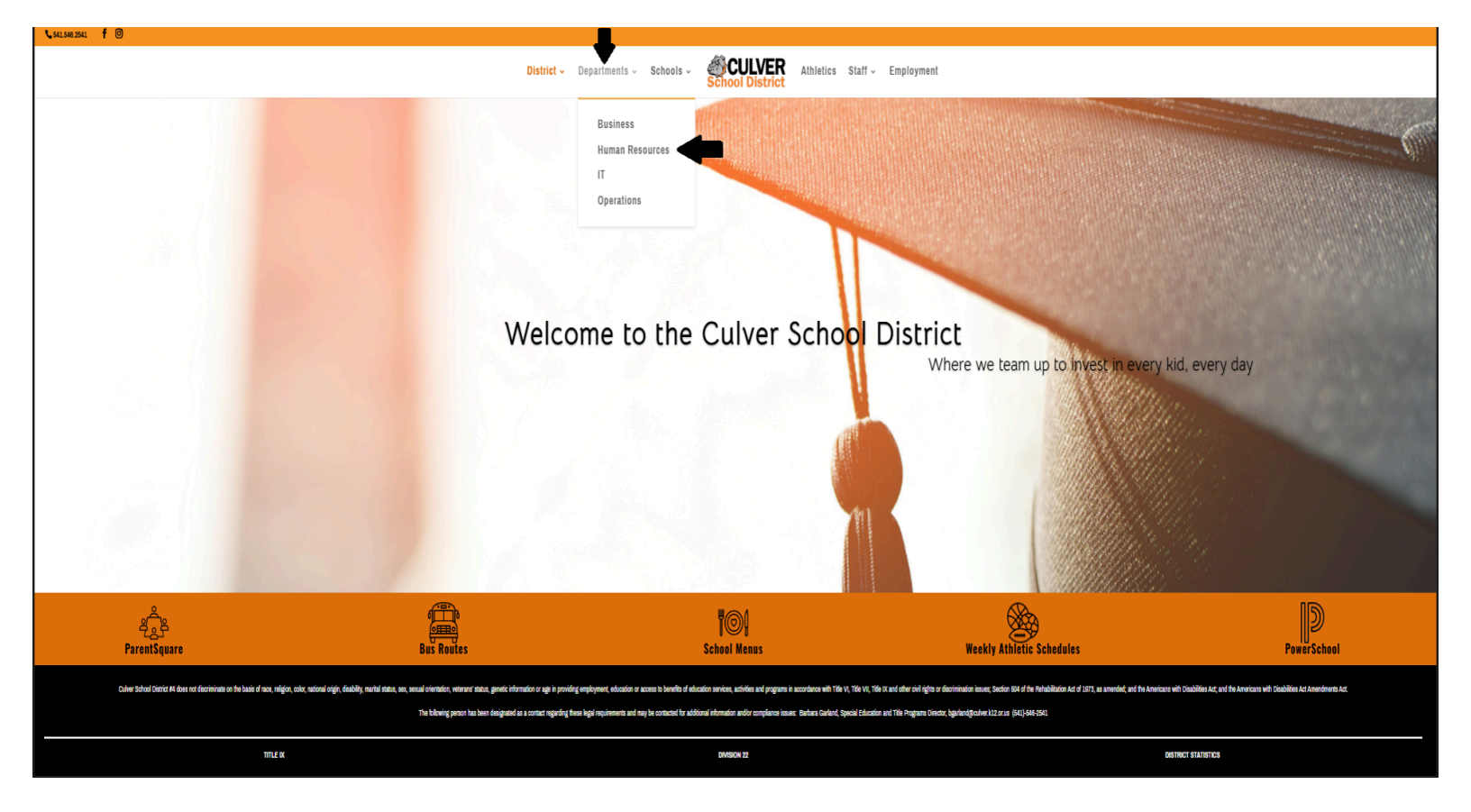

3. This will take you to our HR Page, you will scroll to the bottom of the page and see "Sign on to TALENTED RECORDS AND PERFORM"

| €541.569.2541 <b>f</b> <sup>©</sup>                                                                                                    |                                                                                 |                                                              |
|----------------------------------------------------------------------------------------------------|---------------------------------------------------------------------------------|--------------------------------------------------------------|
|                                                                                                    | District - Departments - Schools - School District Athletics Staff - Employment |                                                              |
| HUMAN RESOURCES                                                                                                    |                                                                                 |                                                              |
| Joid Henry<br>HBIPayrol / Communications Director and Assistant Business Manager<br>herr/Boder/SiZara                                                                                                    | Tessa Sweet<br>Huma Record Speakin<br>Iteen Coder 1/2 out                       | Mary Dethiefs<br>Payral 6 Bentis Special<br>Interfer Special |
| EMPLOYMENT RESOURCES  Current Job Openings  Sign up for Job Alerts  Request Staff Email  Vector- Required Trainings for All Staff  Sign on to TALENTED RECORDS AND PERFORM  Classified Union Contract  Certified Union Contract  Employee Benefit Information Coming Boon  Staff Handbook  BCHEX Background Screening: Newly Hired Employees |                                                                                 |                                                              |
| کی ایست و کی کی کی کی کی کی کی کی کی کی کی کی کی                                                                                                    | School Menus                                                                    | Weekly Athletic Schedules PowerSchool                        |

4. It will then take you to the Powerschool Website. You will need to click either "**Employee Records**" (Records) or "**Perform**" to get to the right one.

| CULVER SD 4                                                                                        |  |  |
|----------------------------------------------------------------------------------------------------|--|--|
| Sign in                                                                                            |  |  |
| Username                                                                                           |  |  |
| Password                                                                                           |  |  |
| Sign In                                                                                            |  |  |
| Forgot password?                                                                                   |  |  |
| If you are an applicant and have reached this page<br>in error, please go to our Careers Homepage. |  |  |
| Switch to Applicant Tracking, Perform or Employee Records                                          |  |  |

 The same portal will show up again, but a little different. To Know if you are on "Records" or "Perform", it will display "<u>Employee Records</u>" (Records) or <u>"Perform"</u> within the sign in portal. See in the red circles below:

| CULVER SD 4                                                                                        | CULVER SD 4<br>Employee Records<br>Sign in                                                         |
|----------------------------------------------------------------------------------------------------|----------------------------------------------------------------------------------------------------|
| Username                                                                                           | Username                                                                                           |
| Password                                                                                           | Password                                                                                           |
| Sign In                                                                                            | Sign In                                                                                            |
| Forgot password?                                                                                   | Forgot password?                                                                                   |
| If you are an applicant and have reached this page<br>in error, please go to our Careers Homepage. | If you are an applicant and have reached this page<br>in error, please go to our Careers Homepage. |
| Switch to Applicant Tracking or Employee Records                                                   | Switch to Applicant Tracking or Perform                                                            |

6. Login! Your username is either your culver email address OR personal email address. The password is the password you chose. <u>Note: If you forgot your password</u>, you can select "forgot password" and reset it that way. Note: If you have trouble logging in, or you don't know which email to use, or trouble resetting your password, Please contact Tessa Sweet at tsweet@culver.k12.or.us OR 541-546-7503.

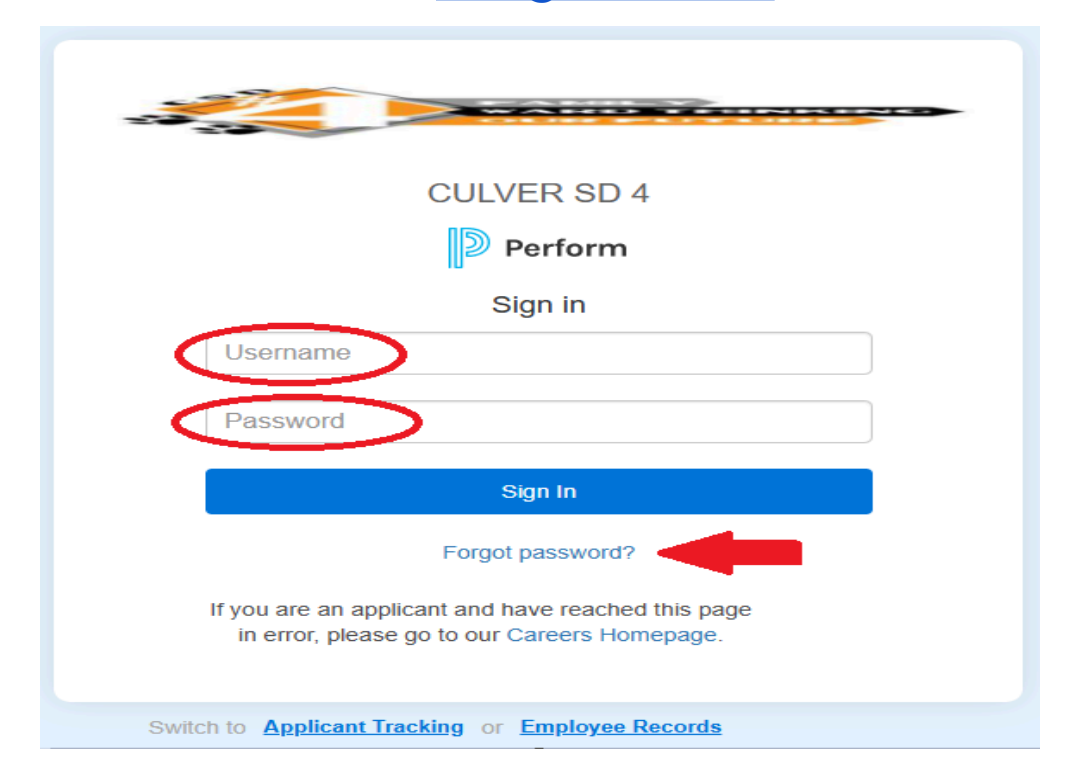

7. Review or complete your "Tasks"! Anything you need to complete or review for will be in your "Task" tab. (I have put an arrow showing you where the task tab is) To review or complete the task, you click the "View" button for each task.

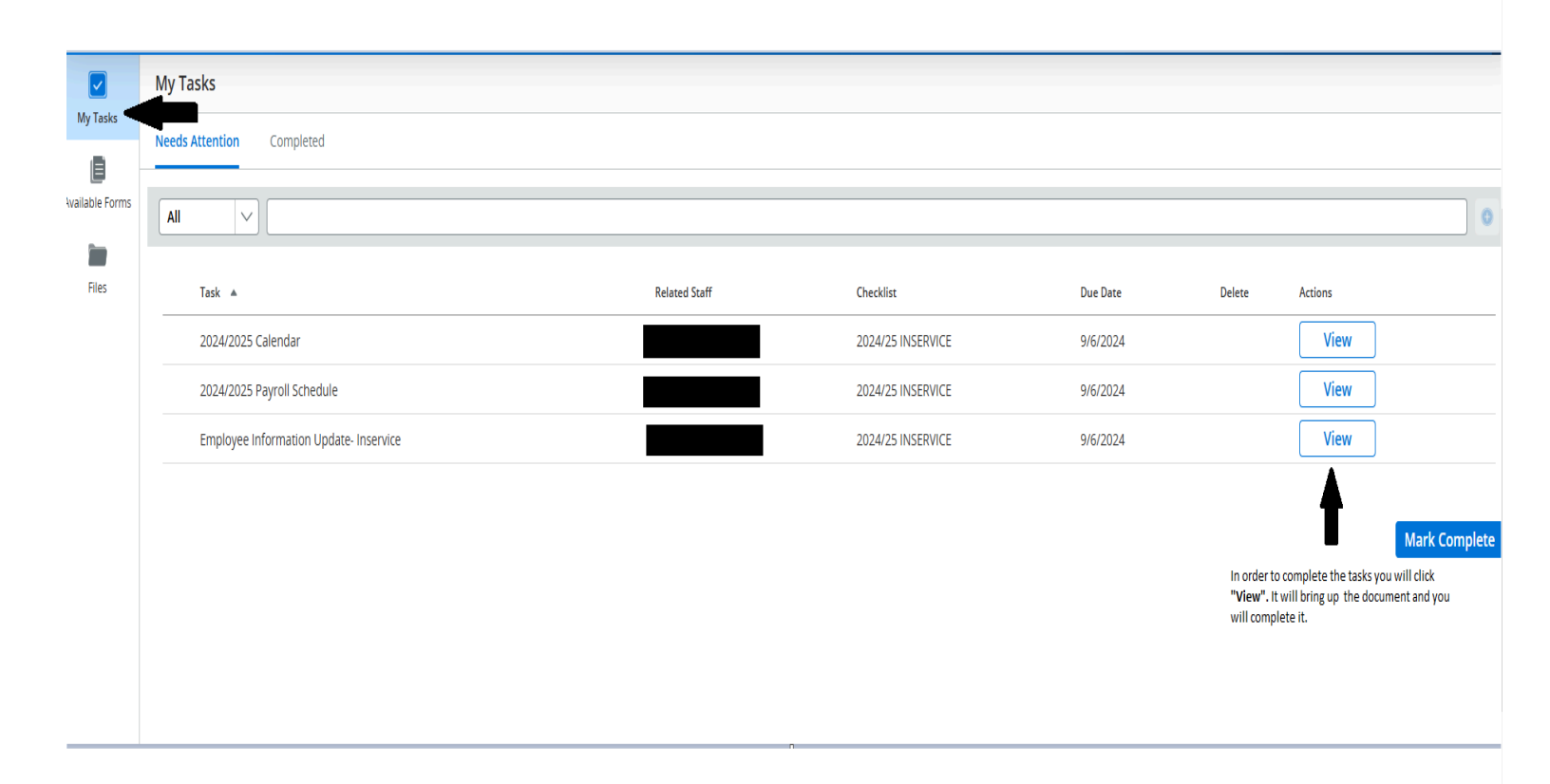